# Handleiding Modbus

Model IndAC2 NOZ2

Versie 1.1 Originele handleiding

CE

**Nederlands** 

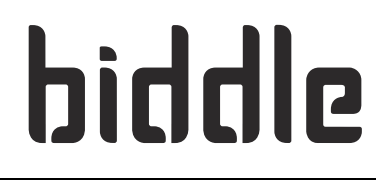

# ... Inhoudsopgave

| I | Inle | eiding                                               | 3  |
|---|------|------------------------------------------------------|----|
|   | 1.1  | Over deze handleiding                                | 3  |
|   | 1.2  | Vereiste basiskennis                                 | 3  |
|   | 1.3  | Hoe leest u deze handleiding                         | 3  |
| 2 | Ins  | tallatie                                             | 6  |
|   | 2.1  | Bijzonderheden over Modbus                           | 6  |
|   | 2.2  | Het toestel aansluiten op Modbus                     | 8  |
|   | 2.3  | Het Modbus node adres instellen                      | 9  |
|   | 2.4  | De verbinding met Modbus activeren                   | 10 |
| 3 | Ve   | elgebruikte registeradressen                         | 11 |
|   | 3.1  | Inleiding                                            | 11 |
|   | 3.2  | Registeradressen voor ruimtetemperatuurregeling      | 11 |
|   | 3.3  | Overige veelgebruikte in te stellen registeradressen | 13 |
|   | 3.4  | Overige veelgebruikte uit te lezen registeradressen  | 15 |
| 4 | All  | e registeradressen                                   | 17 |
|   | 4.1  | Registertypes                                        | 22 |
| 5 | Sto  | oringen                                              | 23 |
|   | 5.1  | Eenvoudige problemen verhelpen                       | 23 |
|   | 5.2  | Storingen uitlezen                                   | 24 |
| 6 | Ad   | ressen                                               | 26 |
|   | Tre  | efwoorden                                            | 27 |

biddle

# I. . Inleiding

#### 1.1 **Over deze handleiding**

Deze handleiding beschrijft de aansluiting en het gebruik van Modbus RTU in combinatie met industrie-luchtgordijn model  $IndAC_2$  of de luchtverwarmer model NOZ<sub>2</sub>.

Alleen toestellen met een automatische regeling (type Auto) kunnen worden aangesloten op een Modbus-systeem.

#### 1.2 Vereiste basiskennis

Voor het gebruik van deze handleiding is algemene kennis vereist van het Modbus RTU Slave protocol. Deze handleiding is geen handleiding voor dit protocol. Voor meer informatie over Modbus wordt u verwezen naar de specificaties en richtlijnen die beschikbaar zijn op de website van de Modbus Organization: www.modbus.org.

#### 1.3 Hoe leest u deze handleiding

#### I.3.1 Aanduidingen in de handleiding

In de handleiding worden de volgende symbolen gebruikt:

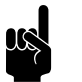

#### Opmerking: Wijst u op een belangrijk deel in de tekst.

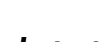

#### Let op:

Als u de procedure of handeling niet correct uitvoert, kunt u schade aan het toestel veroorzaken.

Volg de aanwijzingen strikt op.

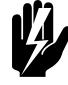

#### Waarschuwing:

Als u de procedure of handeling niet correct uitvoert, kunt u lichamelijk letsel en/of schade veroorzaken.

Volg de aanwijzingen strikt op.

|                        | Gevaar:Wordt gebruikt voor handelingen die niet toe-<br>gestaan zijn.Negeren van dit verbod kan leiden tot<br>ernstige schade of ongevallen met lichamelijk<br>letsel.                                                     |
|------------------------|----------------------------------------------------------------------------------------------------|
|                        | 1.3.2 Definities                                                                                                    |
| Modbus RTU             | Communicatieprotocol                                                                                                    |
| communicatie parameter | Kenmerk van de Modbus verbinding (baudrate, pariteit,<br>stopbit).                                                                                                    |
| Modbus node adres      | Nummer waaraan het Modbus-systeem het toestel herkent.                                                                                                    |
| registeradres          | Positie (nummer) in het Modbus-systeem waar de waarde/<br>variabele gevonden kan worden (ook wel modbus adres<br>genoemd).                                                                                                 |
| b-touch menuparameter  | Nummer van de (corresponderende) functie die in het <i>b-touch</i> bedieningspaneel kan worden ingesteld (via user interfacte of via settings.txt).                                                                        |
| toestel code           | Code van acht cijfers die het toesteltype weergeeft.                                                                                                    |
| toestel ID             | Uniek nummer van de besturingsprint van het toestel. Dit<br>nummer wordt onder andere gebruikt om (via het <i>b-touch</i><br>bedieningspaneel) aan te geven welk toestel als master wordt<br>gebruikt.                     |
| auto master toestel    | Een auto master toestel heeft een besturingsprint voor<br>automatische regeling en is geselecteerd om de globale Biddle<br>regeling te verzorgen. Ook regelt dit toestel de communicatie<br>in een master - slave systeem. |

| auto slave toestel      | Een auto slave toestel heeft een besturingsprint voor<br>automatische regeling, maar wordt grotendeels geregeld door<br>het auto master toestel. |
|-------------------------|----------------------------------------------------------------------------------------------------|
| basic toestel           | Een basic toestel heeft geen eigen besturingsprint.                                                                                              |
| single master systeem   | Opstelling van één auto master toestel zonder auto slave<br>toestellen. Eventueel zijn er één of meerdere basic toestellen<br>gekoppeld.         |
| master - slave systeem  | Combinatie van één auto master toestel en één of meerdere<br>auto slave toestellen.                                                              |
| multiple master systeem | Combinatie van meerdere auto master toestellen.                                                                                                  |
| lokaal register         | De waarde van een lokaal register kan voor elk aangesloten<br>toestel afzonderlijk wordt ingesteld en/of uitgelezen.                             |
| globaal register        | De waarde van een globaal register is voor elk aangesloten<br>toestel gelijk en kan op elk toestel worden ingesteld en/of<br>uitgelezen.         |
|                         |                                                                                                    |

#### I.3.3 Aanverwante documentatie

Naast deze handleiding heeft u de handleiding van het toegepaste toestel nodig.

# 2. Installatie

## 2.1 Bijzonderheden over Modbus

#### 2.1.1 Meerdere toestellen op Modbus

Wanneer u meerdere toestellen op het Modbus-systeem aansluit, zijn er verschillende opstellingen mogelijk. De opstelling bepaalt van welk toestel de lokale en globale registers kunnen worden ingesteld en/of uitgelezen.

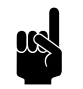

#### Opmerking:

De globale registers worden gebruikt door de automatische regeling.

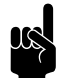

#### Opmerking:

Voor de werking maakt het niet uit of er ook toestellen zonder besturingsprint (type basic) aanwezig zijn.

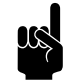

#### **Opmerking:**

Voor de afbeeldingen is de  $NOZ_2$  gebruikt. Voor andere toestellen gelden dezelfde principes.

| SINGLE MASTER                   | MASTER - SLAVE                                                          | MULTIPLE MASTER                                                                                                    |  |  |
|---------------------------------|-------------------------------------------------------------------------|----------------------------------------------------------------------------------------------------|--|--|
| ModBus                          | biddle<br>M<br>M<br>M<br>M<br>M<br>M<br>M<br>M<br>M<br>M<br>M<br>M<br>M | biddle biddle ministration of the second second sec |  |  |
| Lokale registers:               | Lokale registers:                                                       | Lokale registers:                                                                                                    |  |  |
| Hebben betrekking op het aange- | Hebben betrekking op het aange-                                         | Hebben betrekking op de aangeslo-                                                                                                    |  |  |
| sloten toestel.                 | sloten toestel / de aangesloten toe-                                    | ten toestellen.                                                                                                    |  |  |
|                                 | stellen.                                                                |                                                                                                    |  |  |
| Globale registers:              | Globale registers:                                                      | Globale registers:                                                                                                    |  |  |
| Hebben betrekking op het aange- | Zijn voor elk toestel gelijk.                                           | Hebben betrekking op de aangeslo-                                                                                                    |  |  |
| sloten toestel.                 |                                                                         | ten toestellen.                                                                                                    |  |  |

#### 2.1.2 Communicatie parameters

Het Modbus-systeem moet voldoen aan de volgende communicatie parameters:

| COMMUNICATIE PARAMETER | WAARDE |
|------------------------|--------|
| Baudrate               | 9600   |
| Pariteit               | geen   |
| Stopbits               | I      |

#### 2.1.3 Bedrading

Voor aansluiting op het Modbus-systeem moet een twistedpair kabel gebruikt worden. De kabel moet ook een derde ader hebben voor de GND. Normaal gesproken wordt een vierpolige twisted-pair kabel gebruikt, waarbij één paar gebruikt wordt voor communicatie en één ader van het andere paar als GND.

Modbus A = -

Modbus B = +

GND = ground

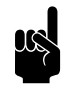

#### Opmerking:

Is er geen communicatie, dan kan de oorzaak liggen in verkeerd aangesloten bedrading. Wissel de draden A- en B+ om.

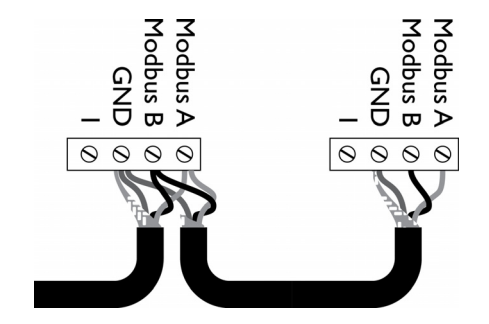

### 2.2 Het toestel aansluiten op Modbus

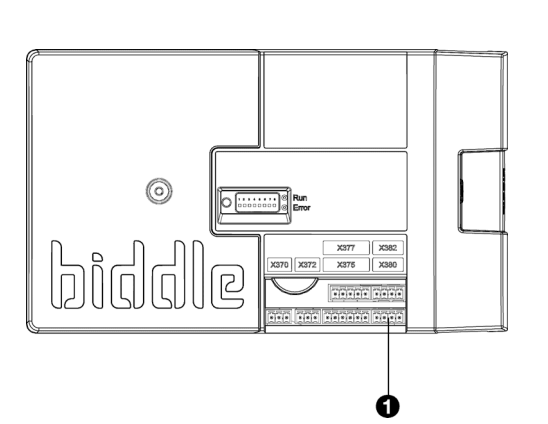

#### 2.2.1 Toegang tot de besturingsprint

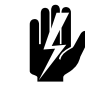

Waarschuwing: Verzeker u ervan dat de netvoeding is uitgeschakeld.

Open het toestel zoals beschreven in de handleiding van het toestel.

#### 2.2.2 Het toestel aansluiten op Modbus

- I. Leg een kabel tussen het Modbus-systeem en het toestel.
- 2. Leid de kabel in de elektronische behuizing.
- 3. Sluit de kabel aan op aansluiting X380 van de besturingsprint van het toestel, volgens het aansluitschema.

#### Meerdere toestellen aansluiten op ModBus

Als U de lokale registers van elk toestel afzonderlijk wilt kunnen uitlezen, moet de Modbus-aansluiting worden doorgekoppeld.

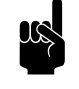

#### Opmerking:

Alleen toestellen met besturingsprint (type Auto) kunnen worden doorgekoppeld op het Modbussysteem.

- I. Leg een kabel tussen de toestellen.
- 2. Leid de kabel in de elektronische behuizingen.
- 3. Sluit de kabel in het eerste toestel aan op aansluiting X382, volgens het aansluitschema.
- Sluit de kabel in het tweede toestel aan op aansluiting X380, volgens het aansluitschema.
- 5. Herhaal stappen I t/m 4 voor elk door te koppelen toestel.

#### 2.3 Het Modbus node adres instellen

De standaard waarde voor het Modbus node adres is I. Afhankelijk van het Modbus netwerk kan het nodig zijn om dit aan te passen. Dit kan worden gedaan via de dipswitches op de besturingsprint.

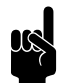

Opmerking: Geldige Modbus node adres nummers zijn 1 - 247.

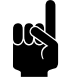

Opmerking: Het Modbus node adres moet worden omgezet naar een 8-cijferige code.

#### 2.3.1 De code bepalen

De dipswitches zijn als volgt gecodeerd:

| DIPSWITCH   | Ι | 2 | 3 | 4 | 5  | 6  | 7  | 8  |
|-------------|---|---|---|---|----|----|----|----|
| waarde (ON) | Ι | 2 | 4 | 8 | 16 | 32 | 64 | 12 |
|             |   |   |   |   |    |    |    | 8  |

Bepaal de 8-cijferige code van het Modbus node adres als volgt:

I. Deel het nummer keer op keer door 2 totdat de uitkomst 0 is. Noteer na elke deling de restwaarde.

#### Bijvoorbeeld Modbus node adres 206:

| WAARDE / 2 | UITKOMST | RESTWAARDE |
|------------|----------|------------|
| 206 / 2    | 103      | 0          |
| 103 / 2    | 51       | 1          |
| 51/2       | 25       | 1          |
| 25 / 2     | 12       | 1          |
| 12/2       | 6        | 0          |
| 6 / 2      | 3        | 0          |
| 3 / 2      | 1        | 1          |
| I / 2      | 0        | 1          |

2. Noteer de restwaardes van links naar rechts. Dit is de code.

Bijvoorbeeld voor Modbus node adres 206: 01110011

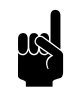

## Opmerking:

Noteer de restwaardes van links naar rechts.

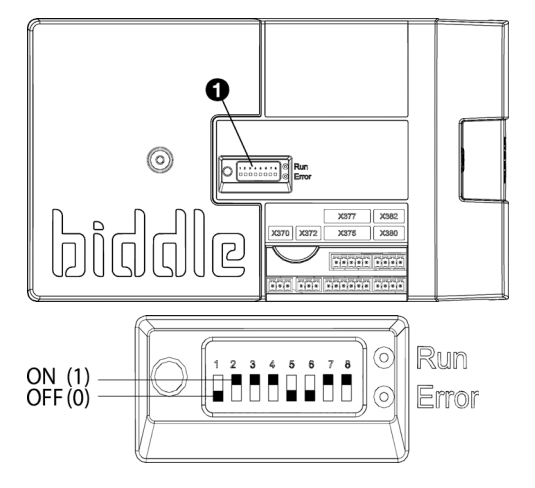

#### 2.3.2 Het Modbus node adres instellen

Voer de code van het Modbus node adres in met behulp van de 8 dipswitches ① op de besturingsprint.

• I = ON

Bijvoorbeeld Modbus node adres 206:

| DIPSWITCH | I   | 2  | 3  | 4  | 5   | 6   | 7  | 8  |
|-----------|-----|----|----|----|-----|-----|----|----|
| code      | 0   | I  | I  | I  | 0   | 0   | Ι  | I  |
| positie   | off | on | on | on | off | off | on | on |

## 2.4 De verbinding met Modbus activeren

Activeer de verbinding met Modbus door de voeding van het toestel uit- en in te schakelen.

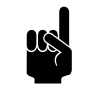

#### Opmerking:

Als de verbinding met Modbus actief is kunt u eventueel het *b-touch* bedieningspaneel verwijderen.

# **3**. Veelgebruikte registeradressen

## 3.1 Inleiding

Dit hoofdstuk beschrijft veelgebruikte functies en hun bijbehorende registeradressen. In hoofdstuk 4 staan alle registeradressen.

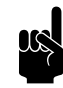

#### Opmerking:

Functies kunnen zowel in het *b-touch* bedieningspaneel als via Modbus worden aangepast. Het laatst gestuurde signaal is geldig.

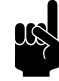

#### Opmerking:

Sommige instellingen zijn alleen via het *b-touch* bedieningspaneel in te stellen.

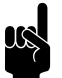

#### Opmerking:

Het kan voorkomen dat het toegepaste systeem een waarde van I hoger gebruikt dan de hier aangegeven registeradressen. Gebruik in dat geval bijvoorbeeld 101 voor registeradres 100.

## 3.2 Registeradressen voor ruimtetemperatuurregeling

De automatische regeling houdt de ruimtetemperatuur op de ingestelde gewenste temperatuur. De regeling maakt hiervoor gebruik van een aantal factoren:

| REGISTERADRES                           | OMSCHRIJVING                   | RO/RW* | EENHEID | MINIMUM | MAXIMUM | STANDAARD |
|-----------------------------------------|--------------------------------|--------|---------|---------|---------|-----------|
| 404                                     | Ruimtetemperatuur gewenst      | rw     | 0.1°C   | 10      | 400     | 210       |
| 209                                     | Uitblaastemperatuur setpoint.  | ro     | 0.1°C   |         |         |           |
| 208                                     | Uitblaastemperatuur            | ro     | 0.1°C   |         |         |           |
| 203                                     | Ruimtetemperatuur              | ro     | 0.1°C   |         |         |           |
| 149                                     | Positie waterventiel voor ver- | ro     | %       |         |         |           |
|                                         | warming                        |        |         |         |         |           |
| *ro = read only (alleen lezen)          |                                |        |         |         |         |           |
| *rw = read & write (lezen en schrijven) |                                |        |         |         |         |           |

| 404 Ruimtetemperatuur gewenst     | U kunt de temperatuur op een aangename stand instellen. In<br>dit registeradres wordt de default waarde van de gewenste<br>temperatuur vastgelegd. Temperatuuraanpassingen via het<br>homescherm van het <i>b-touch</i> bedieningspaneel gelden slechts<br>tot de starttijd van de volgende periode. |  |  |  |  |
|-----------------------------------|----------------------------------------------------------------------------------------------------|--|--|--|--|
| 209 Uitblaastemperatuur setpoint. | De benodigde uitblaastemperatuur wordt door de automatische regeling berekend.                                                                                                    |  |  |  |  |
|                                   | In geval van meerdere toestellen wordt de benodigde<br>uitblaastemperatuur voor elk toestel gelijk gesteld.                                                                                                    |  |  |  |  |
| 208 Uitblaastemperatuur           | De uitblaastemperatuur wordt gebruikt door de automatische regeling.                                                                                                    |  |  |  |  |
|                                   | In geval van meerdere toestellen wordt de gemiddelde waarde<br>gebruikt.                                                                                                    |  |  |  |  |
|                                   | Als een sensor niet wordt gedetecteerd, gebruikt de regeling voor deze sensor de laagst mogelijke waarde (-499).                                                                                                    |  |  |  |  |
| 203 Ruimtetemperatuur             | De gemeten ruimtetemperatuur wordt gebruikt door de<br>automatische regeling.                                                                                                    |  |  |  |  |
|                                   | De waarde is gecorrigeerd met de waarde die is ingesteld in                                                                                                    |  |  |  |  |

De waarde is gecorrigeerd met de waarde die is ingesteld in menuparameter 9. Kalibratie van het *b-touch* bedieningspaneel.

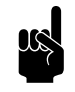

#### Opmerking:

Menuparameter 71. Binnentemperatuursensor van het *b-touch* bedieningspaneel bepaalt welke sensor wordt gebruikt voor de automatische regeling.

#### 149 Positie waterventiel voor verwarming

De automatisch regeling berekent hoeveel warmte moet worden toegevoegd en past de positie van het waterventiel hier op aan.

### 3.3 Overige veelgebruikte in te stellen registeradressen

| REGISTERADRES                  | OMSCHRIJVING                                       | RO/RW* | EENHEID | MINIMUM | MAXIMUM | STANDAARD |
|--------------------------------|----------------------------------------------------|--------|---------|---------|---------|-----------|
| 400                            | Het toestel in- en uitschakelen                    | rw     | -       | 0       | 2       | I         |
| 401                            | De verwarming in- en<br>uitschakelen               | rw     | -       | 0       | I       | I         |
| 402                            | Handmatige instelling van de<br>sterkte            | rw     | %       | I       | 100     | 50        |
| 403                            | Aanpassen van de automa-<br>tische sterkteregeling | rw     | -       | -3      | 3       | 0         |
| 405                            | Automatisch of handmatig<br>regelen                | rw     |         | 0       | I       | I         |
| *ro = read only (alleen lezen) |                                                    |        |         |         |         |           |
| *rw = read & writ              | e (lezen en schrijven)                             |        |         |         |         |           |

Overige in te stellen registeradressen zijn:

#### 400 Het toestel in- en uitschakelen

U kunt het toestel handmatig in- en uitschakelen.

Onafhankelijk hiervan kan het toestel door externe regelingen bediend worden.

#### Waarden

| WAARDE | Ορτιε                 | Omschrijving                                                                                                    |
|--------|-----------------------|----------------------------------------------------------------------------------------------------|
| 0      | Uit                   | Het toestel staat uit.                                                                                                    |
|        |                       | <ul> <li>Het toestel reageert op signalen op de ingangen op het toestel en<br/>op het bedieningspaneel en op de klok.</li> <li>Als deze functie wordt ingeschakeld, gaat het toestel werken als de<br/>temperatuur in de ruimte onder de nachttemperatuur zakt.</li> <li>De vorstbeveiliging is actief.</li> </ul> |
| I      | Aan                   | Het toestel staat aan (normale werking)                                                                                                    |
| 2      | Vakantiestand         |                                                                                                    |
|        | (niet van toepassing) |                                                                                                    |

#### 401 De verwarming in- en uitschakelen

De verwarming van het toestel kan handmatig in- en uitgeschakeld worden. Dit kan van pas komen in de zomer, wanneer verwarming overbodig is.

Wanneer u de verwarming uitzet, wordt de regeling van de ruimtetemperatuur uitgeschakeld.

Als via deze functie de verwarming is ingeschakeld, kan het voorkomen dat de automatische regeling de verwarming toch uitschakelt. Bijvoorbeeld door een extern signaal of omdat de gewenste temperatuur is bereikt.

#### 402 Handmatige instelling van de sterkte

Met de handmatige instelling kunt u het sterkte percentage kiezen. Voor maximaal comfort met minimaal energieverbruik raadt Biddle aan de laagste sterkte te kiezen waarbij de luchtstroom de grond raakt. Mogelijk moet deze instelling in de loop van de dag gewijzigd worden.

Het toestel kan alleen handmatig geregeld worden als onderstaande functies als volgt zijn ingesteld:

| MENUPARAMETER | REGISTERADRES | OMSCHRIJVING                      | WAARDE                           |
|---------------|---------------|-----------------------------------|----------------------------------|
| I             | -             | Standen kiezen                    | I = toegestaan: handmatig        |
|               |               | (keuzemogelijkheden voor standen) | 3 = toegestaan: handmatig, auto- |
|               |               |                                   | matisch                          |
| 0.6           | 405           | Automatisch of handmatig regelen  | 0 = handmatig                    |

# 403 Aanpassen van de automatische sterkteregeling

In de automatische stand worden de sterkte en de temperatuur van de luchtstroom automatisch geregeld. Mogelijk wilt u in bepaalde omstandigheden de automatische instelling aanpassen. Indien u een koude tocht langs de vloer voelt, kunt u de automatische sterkte verhogen.

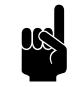

#### Opmerking:

Het aanpassen van de automatische sterkte vertaalt zich niet altijd direct in een andere ventilatorstand.

Het toestel kan alleen automatisch geregeld worden als onderstaande functies als volgt zijn ingesteld:

| MENUPARAMETER | REGISTERADRES | OMSCHRIJVING                      | WAARDE                           |
|---------------|---------------|-----------------------------------|----------------------------------|
| I             | -             | Standen kiezen                    | 2 = toegestaan: automatisch      |
|               |               | (keuzemogelijkheden voor standen) | 3 = toegestaan: handmatig, auto- |
|               |               |                                   | matisch                          |
| 0.6           | 405           | Automatisch of handmatig regelen  | I = automatisch                  |

405 Automatisch of handmatig regelen

Het toestel heeft een automatische en een handmatige stand. Als het toestel ingeschakeld wordt, staat het altijd in de automatische stand.

### 3.4 Overige veelgebruikte uit te lezen registeradressen

Veelgebruikte uit te lezen registeradressen zijn:

| REGISTERADRES                  | OMSCHRIJVING            | RO/RW*                                  | EENHEID | MINIMUM | MAXIMUM         | STANDAARD |  |  |  |
|--------------------------------|-------------------------|-----------------------------------------|---------|---------|-----------------|-----------|--|--|--|
| 102                            | Ventilatorsterkte       | ro                                      | %       |         |                 |           |  |  |  |
| 103                            | Ventilatieklep positie  | ro                                      | %       | 0       | 128 (=100<br>%) |           |  |  |  |
| 204                            | Buitentemperatuur       | ro                                      | 0.1°C   |         |                 |           |  |  |  |
| *ro = read only (alleen lezen) |                         |                                         |         |         |                 |           |  |  |  |
| *rw = read & wri               | te (lezen en schrijven) | *rw = read & write (lezen en schrijven) |         |         |                 |           |  |  |  |

#### **102 Ventilatorsterkte**

**Bij de NOZ**<sub>2</sub>: In de automatische stand wordt de ventilatorsterkte afgestemd op de temperatuur van de luchtstroom en de ingestelde hoogte van het toestel.

In geval van meerdere toestellen is de ventilatorsterkte voor alle toestellen gelijk.

**Bij de IndAC**<sub>2</sub>: In de automatische stand wordt de ventilatorsterkte afgestemd op het temperatuurverschil tussen binnen en buiten en de ingestelde hoogte van het toestel.

In geval van meerdere toestellen is de ventilatorsterkte voor alle toestellen gelijk.

#### 103 Ventilatieklep positie

# Alleen bij $NOZ_2$ toestellen met ventilatie (typen 25V en 50V)

Het toestel kan, afhankelijk van de instellingen, een ingesteld percentage ventilatielucht inblazen.

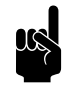

#### Opmerking:

In menuparameter 35.1 'Ventilatie regeling' van het *btouch* bedieningspaneel wordt ingesteld of de kleppositie procentueel kan worden ingesteld of alleen helemaal open of helemaal dicht kan.

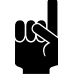

#### <u>Opmerking:</u>

Bij ventilatietoestellen zonder recirculatie is de waarde altijd 128 (100% open).

#### 204 Buitentemperatuur

**Bij de IndAC**<sub>2</sub> wordt de buitentemperatuur gebruikt door de automatische regeling. Er wordt een gemiddelde waarde genomen over 3 minuten tijd.

De buitentemperatuur kan op verschillende manieren worden bepaald:

- Door een buitentemperatuursensor
- Door een aanlegvoeler die de buitentemperatuur afleidt van de watertemperatuur in de cv-installatie.
- Door een schatting op basis van de maand van het jaar en uw land.

Bij de NOZ<sub>2</sub> is deze functie niet van toepassing.

# **4**. Alle registeradressen

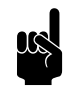

#### Opmerking:

Het kan voorkomen dat het systeem een waarde van I hoger gebruikt dan de hier aangegeven registeradressen. In dat geval gebruikt u bijvoorbeeld 101 voor registeradres 100.

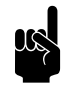

#### Opmerking:

Menuparameters 0 - 1 zijn functies in het homescherm van het *b-touch* bedieningspaneel.

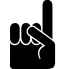

#### Opmerking:

Het data type is voor alle registeradressen is int 16.

| MENUPARAMETER | REGISTERADRES | OMSCHRJVING                                                                | EENHEID | MUMINIM | MAXIMUM        | STANDAARD | OPTIES                                                                                                    | RO* / RW* | LOKAAL / GLOBAAL |
|---------------|---------------|----------------------------------------------------------------------------|---------|---------|----------------|-----------|----------------------------------------------------------------------------------------------------|-----------|------------------|
|               | 100           | Uitblaastemperatuur set-<br>point                                          | 0.1°C   |         |                |           |                                                                                                    | ro        | G                |
|               | 101           | niet van toepassing                                                        |         |         |                |           |                                                                                                    |           |                  |
|               | 102           | Ventilatorsterkte                                                          | %       | 0       | 100            |           |                                                                                                    | ro        | G                |
|               | 103           | Ventilatieklep positie<br>Voor IndAC <sub>2</sub> : niet van<br>toepassing | %       | 0       | 128<br>(=100%) |           |                                                                                                    | ro        | G                |
|               | 104           | Status bits<br>uitgangen                                                   | Bit     | 0       | 6              |           | 0 (+1) = uitgang 1<br>1 (+2) = uitgang 2<br>2 (+4) = koelen<br>3 (+8) = verwarmen<br>4 (+16) = aan<br>5 (+32) = ruimtere-<br>geling actief (menu-<br>parameter 45.1<br>(105) is niet actief)<br>6 (+64) = uitgang 3 | ro        | G                |

| 45.1       105       Ventielpositie setpoint bij<br>extra vorstbeveiliging<br>actief       %       0       100         140       Aanzuigtemperatuur       0.1°C           141       Uitblaastemperatuur       0.1°C           142       Fout bits van toestel       Bit       0       15          144       Status bits<br>ingangen       Bit       0       6       0 (+1) =<br>gebruikt<br>1 (+2) =                                                                                                    | r                                                                                                    |    |   |
|----------------------------------------------------------------------------------------------------|----------------------------------------------------------------------------------------------------|----|---|
| 140       Aanzuigtemperatuur       0.1°C       Image: status in the status is status in the status in the status is status in the status in the status is status in the status is status in the status is status is status in the status is status in the status is status is status in the status is status is status in the status is status in the status is status is status in the status is status is status is status in the status is status is status is status in the status is status is status is status in the status is status is status is status is status in the status is status is status is status is status is status is status in the status is status is st |                                                                                                    | ro | G |
| 141     Uitblaastemperatuur     0.1°C     Image: status bits van toestel       142     Fout bits van toestel     Bit     0     15       144     Status bits van toestel     Bit     0     6     0 (+1) = gebruikt i (+2) =                                                                                                    | r                                                                                                    | ro | L |
| I42     Fout bits van toestel     Bit     0     15       I44     Status bits<br>ingangen     Bit     0     6     0 (+1) =<br>gebruikt<br>I (+2) =                                                                                                    | r                                                                                                    | ro | L |
| 144Status bits<br>ingangenBit060 (+1) =<br>gebruikt<br>1 (+2) =                                                                                                    | r                                                                                                    | ro | L |
| gebruikt<br>2 (+4) =<br>fig knop<br>3 (+8) =<br>4 (+16)<br>5 (+32)<br>6 (+64)                                                                                                    | ok (niet r<br>)<br>err (niet<br>)<br>status con-<br>ingang I<br>= ingang 2<br>= PIR ingang<br>= ingang 3 | ro | L |
| 145       Temperatuursensor       0.1°C         X540       Voor IndAC2: Buiten-         temperatuur       Voor NOZ2: Ruimte-         temperatuur       Image: Comperatuur                                                                                                    | r                                                                                                    | ro | L |
| 146     Ingangsspanning analoge     0.01 ∨       ingang X375                                                                                                    | r                                                                                                    | ro | L |
| 149     Positie waterventiel voor     %       verwarming                                                                                                    | r                                                                                                    | ro | L |
| 150     Temperatuursensor     0.1°C       X354     Voor IndAC2: Ruimte-<br>temperatuur     0.1°C       Voor NOZ2 ventila-<br>ton: Aanzuigtempera-<br>tuur ventilatielucht     0.1°C                                                                                                    | r                                                                                                    | ro | L |

| MENUPARAMETER | REGISTERADRES | OMSCHRJVING                                                                                                    | EENHEID | MUMINIM | МАХІМИМ | STANDAARD | OPTIES                          | RO* / RW* | LOKAAL / GLOBAAL |
|---------------|---------------|----------------------------------------------------------------------------------------------------|---------|---------|---------|-----------|---------------------------------|-----------|------------------|
|               | 200           | Temperatuursensor<br>X540<br>Voor IndAC <sub>2</sub> : Buiten-<br>temperatuursensor of<br>aanlegvoeler (hoogste<br>waarde in geval van<br>meerdere toestellen)<br>Voor NOZ <sub>2</sub> : Ruimte-<br>temperatuur (alleen van<br>master) | 0.1°C   |         |         |           | 0 = geen sensor<br>gedetecteerd | ro        | G                |
|               | 201           | Aanzuigtemperatuur<br>(gemiddelde waarde van<br>alle toestellen, zonder<br>kalibratie correctie menu<br>9)                                                                                                    | 0.1°C   |         |         |           |                                 | ro        | G                |
|               | 202           | Voor IndAC <sub>2</sub> : Buiten-<br>temperatuur (sensor<br>X540 (hoogste van alle<br>toestellen) of berekende<br>buitentemperatuur op<br>basis van aanlegvoeler)<br>Voor NOZ <sub>2</sub> : niet van<br>toepassing (altijd 0)          | 0.1°C   |         |         |           |                                 | ro        | G                |
|               | 203           | Ruimtetemperatuur met<br>kalibratie correctie menu<br>9 (afhankelijk van geko-<br>zen sensor bij menupara-<br>meter 71 van het <i>b-touch</i><br>bedieningspaneel)                                                                      | 0.1°C   |         |         |           |                                 | ro        | G                |
|               | 204           | Voor IndAC <sub>2</sub> :Buiten-<br>temperatuur (gemiddelde<br>over 3 minuten)<br>Voor NOZ <sub>2</sub> : niet van<br>toepassing (altijd 0)                                                                                             | 0.1°C   |         |         |           |                                 | ro        | G                |

MENUPARAMETER

| REGISTERADRES | OMSCHRIJVING                                                                                                    | EENHEID | MUMINIM | МАХІМИМ | STANDAARD | OPTIES | RO* / RW* | LOKAAL / GLOBAAL |
|---------------|----------------------------------------------------------------------------------------------------|---------|---------|---------|-----------|--------|-----------|------------------|
| 205           | Aanzuigtemperatuur<br>(laagste waarde in geval<br>van meerdere toestel-<br>len) gefilterd met tijdcon-<br>stante van menu 30<br>(settingsfile)                                                                                     | 0.1°C   |         |         |           |        | ro        | G                |
| 206           | Aanzuigtemperatuur<br>(gemiddelde waarde in<br>geval van meerdere toe-<br>stellen)                                                                                                    | 0.1°C   |         |         |           |        | ro        | G                |
| 207           | Buitentemperatuur<br>gemeten met externe<br>bron<br>(niet van toepassing)                                                                                                    | 0.1°C   |         |         |           |        | ro        | G                |
| 208           | Uitblaastemperatuur<br>(gemiddelde waarde in<br>geval van meerdere toe-<br>stellen)                                                                                                    | 0.1°C   |         |         |           |        | ro        | G                |
| 209           | Uitblaastemperatuur set-<br>point. (berekend vanuit<br>de PID factoren)                                                                                                    | 0.1°C   |         |         |           |        | ro        | G                |
| 210           | Temperatuursensor<br>X354 (hoogste waarde in<br>geval van meerdere toe-<br>stellen)<br><b>Voor IndAC<sub>2</sub>:</b> Ruimte-<br>temperatuur<br><b>Voor NOZ<sub>2</sub> ventilatie:</b><br>Aanzuigtemperatuur ven-<br>tilatielucht | 0.1°C   |         |         |           |        | ro        | G                |
| <br>211       | Status ingang I, (or-ed in geval van meerdere toe-<br>stellen)                                                                                                    |         | 0       | I       |           |        | ro        | G                |

0

0

I

I

G

G

ro

ro

Status uitgang I

Status uitgang 2

212

213

| MENUPARAMETER | REGISTERADRES | OMSCHRIJVING                                                                                       | EENHEID              | ωυμιμ           | МАХІМИМ       | STANDAARD | OPTIES                                                                | RO* / RW* | LOKAAL / GLOBAAL |
|---------------|---------------|----------------------------------------------------------------------------------------------------|----------------------|-----------------|---------------|-----------|-----------------------------------------------------------------------|-----------|------------------|
|               | 215           | Ingangsspanning analoge<br>ingang X375 (hoogste<br>waarde in geval van<br>meerdere toestellen)     | 0,01V                |                 |               |           |                                                                       | ro        | G                |
|               | 216           | ErrorFlags-0                                                                                       | Bit                  |                 |               |           |                                                                       | ro        | G                |
|               | 217           | ErrorFlags-1                                                                                       | Bit                  |                 |               |           |                                                                       | ro        | G                |
| 0.1           | 400           | Het toestel in- en<br>uitschakelen                                                                 | -                    | 0               | 2             | Ι         | 0 = uit<br>1 = aan<br>2 = vakantiestand<br>(niet van toepas-<br>sing) | rw        | G                |
| 0.2           | 401           | De verwarming in- en<br>uitschakelen                                                               | -                    | 0               | I             | I         | 0 = verwarming uit<br>I = automatische<br>regeling actief             | rw        | G                |
| 0.3           | 402           | Handmatige instelling van<br>de sterkte                                                            | %                    | I               | 100           | 50        |                                                                       | rw        | G                |
| 0.4           | 403           | Aanpassen van de autom-<br>atische sterkteregeling                                                 | -                    | -3<br>(ca- 20%) | 3<br>(ca+20%) | 0         |                                                                       | rw        | G                |
| 0.5           | 404           | Ruimtetemperatuur<br>gewenst                                                                       | 0.1°C                | 10              | 400           | 210       |                                                                       | rw        | G                |
| 0.6           | 405           | Automatisch of hand-<br>matig regelen                                                              | -                    | 0               | I             | I         | 0 = handmatig<br>I = automatisch                                      | rw        | G                |
|               | 406           | Ventilatiemodes setting<br>(niet van toepassing)                                                   | -                    | 0               | 2             |           | 0 = recirculatie<br>I = auto ventilatie<br>2 = max. ventilatie        | rw        | G                |
|               | 407           | Ventilatieklep positie<br>(niet van toepassing)                                                    | %                    | 0               | 100           |           |                                                                       | rw        | G                |
|               | 500           | Benodigd totale sterkte<br>van het luchtgordijn<br>(indicatief)                                    | 10 <sup>-3</sup> m/s |                 |               |           |                                                                       | ro        | G                |
|               | 501           | Benodigd sterkte tegen<br>convectie van de lucht-<br>straal van het luchtgor-<br>dijn (indicatief) | 10 <sup>-3</sup> m/s |                 |               |           |                                                                       | ro        | G                |
|               | 510           | PIR gridsensor referen-<br>tie temperatuur<br><b>(niet van toepassing)</b>                         | 0.1°C                |                 |               |           |                                                                       | ro        | L                |

| MENUPARAMETER | REGISTERADRES | OMSCHRJVING                      | EENHEID | MUMINIM | МАХІМИМ | STANDAARD | OPTIES       | RO* / RW* | LOKAAL / GLOBAAL |
|---------------|---------------|----------------------------------|---------|---------|---------|-----------|--------------|-----------|------------------|
|               | 511           | PIR gridsensor actuele           | 0.1°C   |         |         |           |              | ro        | L                |
|               | -<br>518      | 8                                |         |         |         |           |              |           |                  |
|               | 5.0           | (niet van toepassing)            |         |         |         |           |              |           |                  |
|               | 519           | niet van toepassing              |         |         |         |           |              |           |                  |
|               | 520           | niet van toepassing              |         |         |         |           |              |           |                  |
|               | 521           | PIR gridsensor laagste           | 0.1°C   |         |         |           |              | ro        | L                |
|               | -             | temperatuur I - 8 over           |         |         |         |           |              |           |                  |
|               | 528           | de laatste periode               |         |         |         |           |              |           |                  |
|               | 529           | PIR gridsensor gemeten           | 0.1°C   |         |         |           |              | ro        | 1                |
|               | 527           | actuele buitentempera-           | 0.1 C   |         |         |           |              | 10        | -                |
|               |               | tuur                             |         |         |         |           |              |           |                  |
|               |               | (niet van toepassing)            |         |         |         |           |              |           |                  |
|               | 530           | Alleen voor IndAC <sub>2</sub> : |         | 0       | I       |           | 0 = gesloten | ro        | L                |
|               |               | PIR gridsensor Gemeten           |         |         |         |           | I = open     |           |                  |
|               |               | deurpositie                      |         |         |         |           |              |           |                  |
|               | 531           | PIR gridsensor startsig-         |         | 0       | 1       |           |              | ro        | L                |
|               |               | naal                             |         | -       |         |           |              |           |                  |
|               |               | (niet van toepassing)            |         |         |         |           |              |           |                  |
|               | 532           | PIR gridsensor aantal            |         | 0       | 65535   |           |              | ro        | L                |
|               |               | gedetecteerde personen           |         |         |         |           |              |           |                  |
|               |               | (niet van toepassing)            |         |         |         |           |              |           |                  |
|               | 533           | niet van toepassing              |         |         |         |           |              |           |                  |
| * ro =        | = read        | only (alleen lezen)              |         |         |         |           |              |           |                  |
| ^ rw          | = read        | & write (lezen & schrijven)      |         |         |         |           |              |           |                  |

# 4.1 Registertypes

| Түре  | Lengte (words) | Omschrijving                     |
|-------|----------------|----------------------------------|
| int16 | I              | Signed-Integer (-32768 to 32767) |

# **5**. Storingen

# 5.1 Eenvoudige problemen verhelpen

| PROBLEEM                                             | MOGELIJKE OORZAAK                                                                                                    | OPLOSSING                                                                                                    |
|------------------------------------------------------|----------------------------------------------------------------------------------------------------|----------------------------------------------------------------------------------------------------|
| Het toestel reageert niet op Mod-<br>bus-commando's. | Geen communicatie met het Mod-<br>bus-netwerk.                                                                                    | Controleer de aansluiting en<br>kabels van het Modbus-netwerk.                                                                                                    |
|                                                      | De afstand tussen het Modbus-sys-<br>teem en het eerste toestel is te<br>groot, waardoor de module te wei-<br>nig voeding krijgt. | • Verwijder overtollige besturings-<br>kabel.                                                                                                    |
|                                                      | De bedrading is verkeerd om aan-<br>gesloten.                                                                                     | • Draai de aansluitingen Modbus A-<br>en Modbus B+ om.                                                                                                    |
|                                                      | Het toestel heeft een verkeerd<br>Modbus node adres.                                                                              | Controleer het Modbus node<br>adres van het toestel.                                                                                                    |
|                                                      | De baudrate van het Modbus-sys-<br>teem is verkeerd ingesteld.                                                                    | <ul> <li>Stel het Modbus-syteem in op de<br/>juiste baudrate.</li> <li>Standaardwaarde is 9600.</li> </ul>                                                                                                  |
| De uitgelezen waardes kloppen<br>niet.               | Het verkeerde registeradres wordt<br>uitgelezen.                                                                                  | <ul> <li>Lees het juiste registeradres uit.</li> <li>Het kan voorkomen dat het<br/>systeem een waarde van 1 hoger<br/>gebruikt. Lees in dat geval bijvoor-<br/>beeld 101 voor registeradres 100.</li> </ul> |
|                                                      | Het uitleestype klopt niet.                                                                                                    | Controleer het type van het adres.                                                                                                    |
| Er zijn storingen in de communica-<br>tie.           | Slechte Modbus-bekabeling.                                                                                                    | • Vervang de bekabeling door een<br>betere kwaliteit.                                                                                                    |
|                                                      | Te lange Modbus-bekabeling.                                                                                                    | • Verwijder overtollige bekabeling.                                                                                                    |

## 5.2 Storingen uitlezen

#### 5.2.1 Storingen uitlezen

Storingen worden geregistreerd met een binaire code in twee registers. Dit zijn registers 216 en 217.

In het logbestand "log\_error.csv" dat met een USB-flashdrive uitgelezen kan worden, worden de storingen met een numerieke waarde aangegeven.

#### **5.2.2 Storingscodes registers**

Voor de uitleg van de storingsmeldingen wordt verwezen naar de handleiding van het toestel.

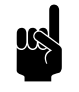

#### Opmerking:

niet alle storingscodes zijn voor elk toestel van toepassing.

|     | ERRORFLAGS[0];<br>MODBUS 216 | LOG_ERROR.CSV |      |                               |
|-----|------------------------------|---------------|------|-------------------------------|
| Віт | WAARDE                       | WAARDE        | CODE | Beschrijving                  |
| 0   | 1                            | 0             | E6   | Kans op bevriezing            |
| I   | 2                            | I             | E2   | Verkeerde verbinding          |
| 2   | 4                            | 2             | EI   | Geen communicatie             |
| 3   | 8                            | 3             | E7   | Ventilator draait niet        |
| 4   | 16                           | 4             | E3   | Teveel verwarming             |
| 5   | 32                           | 5             | E5   | De verwarming blijft aan      |
| 6   | 64                           | 6             | E4   | Teveel verwarming             |
| 7   | 128                          | 7             | F2   | Teveel verwarming             |
| 8   | 256                          | 8             | F3   | Te weinig verwarming          |
| 9   | 512                          | 9             | F5   | Defecte uitblaassensor        |
| 10  | 1024                         | 10            | F6   | Defecte aanzuigsensor         |
| 11  | 2048                         | П             | F4   | Bedieningspaneelsensor defect |
| 12  | 4096                         | 12            | F8   | Defecte druksensor            |
| 13  | 8192                         | 13            | FI   | Storing in luchtklep          |
| 14  | 16384                        | 14            | F2   | Teveel koeling                |
| 15  | 32768                        | 15            | F3   | Geen koeling                  |

#### Storingscodes register 216/ErrorFlags[0]

|     | ERRORFLAGS[1];<br>MODBUS 217 | LOGERROR.CSV |      |                                             |
|-----|------------------------------|--------------|------|---------------------------------------------|
| Віт | WAARDE                       | WAARDE       | CODE | Beschrijving                                |
| 0   | 1                            | 16           | -    | Filters moeten gereinigd worden             |
| I   | 2                            | 17           | -    | Geen voeding                                |
| 2   | 4                            | 18           | -    | Buitensensor – batterij vervangen           |
| 3   | 8                            | 19           | -    | Binnensensor – batterij vervangen           |
| 4   | 16                           | 20           | F7   | Defecte buitensensor                        |
| 5   | 32                           | 21           | FII  | Defecte aanlegvoeler                        |
| 6   | 64                           | 22           | F9   | Defecte draadloze buitensensor              |
| 7   | 128                          | 23           | FI0  | Defecte draadloze binnensensor              |
| 9   | 256                          | 24           | FI2  | Defecte ruimtesensor ( IndAC <sub>2</sub> ) |
| 10  | 512                          | 25           | FI3  | Defecte aanlegvoeler                        |
| 11  | 1024                         | 26           | FI4  | Defecte ruimtesensor(NOZ <sub>2</sub> )     |

#### Storingscodes register 217/ErrorFlags[1]

# 6. . Adressen

Indien u opmerkingen of vragen heeft die betrekking hebben op dit product, aarzelt u dan niet contact op te nemen met uw Biddle-vestiging.

#### Biddle bv

P.O. Box 15 9288 ZG Kootstertille The Netherlands

T +31 (0)512 33 55 55 E info@biddle.nl I www.biddle.nl

#### Biddle nv

Battelsesteenweg 455 B 2800 Malines Belgium

T +32 (0)15 28 76 76 E biddle@biddle.be I www.biddle.be

#### **Biddle Air Systems Ltd.** St. Mary's Road, Nuneaton

Warwickshire CVII 5AU United Kingdom

T +44 (0)24 7638 4233 E sales@biddle-air.co.uk I www.biddle-air.com

#### Biddle GmbH

Emil-Hoffmann-Straße 55-59 50996 Cologne Germany

T +49 (0)2236 9690 0 E info@biddle.de I www.biddle.de

#### **Biddle France**

21 Allée des Vendanges 77183 Croissy Beaubourg France

T +33 (0) | 64 || 15 55 E contact@biddle.fr I www.biddle.fr

#### N° Vert 0 800 24 33 53

#### N° Vert 0 800 BI DD LE

# . . . Trefwoorden

# Α

| aanduidingen .<br>adressen | • | • | • | • | • | • | • | • | • | • | • | • | • | • | • | • | • | • | • | • | • | 2 | 3<br>6 |
|----------------------------|---|---|---|---|---|---|---|---|---|---|---|---|---|---|---|---|---|---|---|---|---|---|--------|
|                            |   |   |   |   |   |   |   |   |   |   |   |   |   |   |   |   |   |   |   |   |   |   |        |

# В

| baudrate  |     |     | <br>     | <br>7 |
|-----------|-----|-----|----------|-------|
| bedrading | ••• | ••• | <br>•••• | <br>7 |

# С

| communicatie parameters |  |  |  |  |  |  | 7 |  |
|-------------------------|--|--|--|--|--|--|---|--|
|                         |  |  |  |  |  |  |   |  |

# D

| definities  |   | • |       |   |   |   |   |   | • |   | • |   |   | • |   |   |   |   |   |   | 4 |
|-------------|---|---|-------|---|---|---|---|---|---|---|---|---|---|---|---|---|---|---|---|---|---|
| dipswitches | • | • | <br>• | • | • | • | • | • | • | • | • | • | • | • | • | • | • | • | • | • | 9 |

# 

| installatie |  |  | 6 |
|-------------|--|--|---|
|-------------|--|--|---|

# Μ

| master - slave  |     |         | <br>6 |
|-----------------|-----|---------|-------|
| Modbus          |     |         | <br>8 |
| multiple master | ••• | • • • • | <br>6 |

# Ρ

| pariteit  |     |     |     |     |    |     |   |     |     |     |   |   |   | . 7 |
|-----------|-----|-----|-----|-----|----|-----|---|-----|-----|-----|---|---|---|-----|
| Probleem  |     |     |     |     |    |     |   |     |     | •   |   |   |   | 23  |
| problemen | ••• | • • | • • | ••• | •• | • • | • | • • | • • | • • | • | • | • | 23  |

# R

| registeradressen |   | <br>• |   |   | • | • |   |   |   |   | • | • | • | • | • | • | • | • | Ш  |
|------------------|---|-------|---|---|---|---|---|---|---|---|---|---|---|---|---|---|---|---|----|
| alle             | • | <br>• | • | • | • | • | • | • | • | • | • | • | • | • | • | • | • | • | 17 |

# S

| single master | • • | <br>• | 6  |
|---------------|-----|-------|----|
| instellen     |     | <br>• | 9  |
| sterkte       |     |       | 14 |
| stopbits      |     |       | 7  |
| storingen     |     |       | 23 |
| codes         |     |       | 24 |
| uitlezen      |     |       | 24 |
| symbolen      |     | <br>• | 3  |
|               |     |       |    |

# V

| veelgebruikte                  | П  |
|--------------------------------|----|
| verbinding activeren           | 10 |
| voor ruimtetemperatuurregeling | П  |

## Copyright en Handelsmerken

Alle informatie en tekeningen in deze handleiding zijn eigendom van Biddle en mogen zonder voorafgaande schriftelijke toestemming van Biddle niet worden gebruikt (anders dan voor de bediening van het toestel), gefotokopieerd, verveelvoudigd, vertaald en/of aan derden ter kennis gebracht.

De naam Biddle is een geregistreerd handelsmerk van Biddle bv.

## Garantie en aansprakelijkheid

Voor garantie- en aansprakelijkheidsbepalingen wordt verwezen naar de verkoop- en leveringsvoorwaarden.

Biddle sluit te allen tijde gevolgschade uit.

### Aansprakelijkheid handleiding

Hoewel grote zorg is besteed aan het waarborgen van correcte en waar nodig, volledige beschrijving van de relevante onderdelen, wijst Biddle alle aansprakelijkheid voor schade als gevolg van onjuistheden en/of onvolkomenheden in deze handleiding van de hand.

Biddle behoudt zich het recht voor de specificaties zoals vermeld in deze handleiding te wijzigen.

Mocht u toch fouten of onduidelijkheden in de handleiding ontdekken, dan vernemen wij dat graag van u. Het helpt ons de documentatie verder te verbeteren.

#### Voor meer informatie

Indien u opmerkingen of vragen heeft die betrekking hebben op dit product, aarzelt u dan niet contact op te nemen met Biddle. De contactgegevens van uw Biddle-vestiging vindt u in hoofdstuk 6 Adressen.

Biddle bv

P.O. Box 15 9288 ZG Kootstertille The Netherlands

T +31 (0)512 33 55 55 E info@biddle.nl I www.biddle.nl Naam en telefoonnummer installateur: